バッテリー電圧

充電電流

消費電流

ソーラー電圧

| Numura Luymeermy ev., Llu.                                                                                                    |                                                                                                    |
|----------------------------------------------------------------------------------------------------|----------------------------------------------------------------------------------------------------|
| <b>SRPC-Moni</b>                                                                                                    | tor 使用方法                                                                                                    |
| <ul> <li>①バッテリー状態</li> <li>②バッテリー電圧</li> <li>③充電電流</li> <li>④消費電流</li> <li>⑤ソーラー電圧</li> <li>⑥温度・湿度</li> <li>⑦信号強度を、モニタリングすることができます。</li> </ul>                                                                                                    |                                                                                                    |
| ID 登録・通信チャンネル設定の方法                                                                                                    | カレンダー・タイマー設定の方法                                                                                                    |
| <ul> <li>を押しながら、</li> <li>を押して電源オンします。</li> </ul>                                                                                                    | ・   ・   SRPC monitor     ・   ・   ・     ・   ・   ・     ・   ・   ・     ・   ・   ・     ・   ・   ・     ・   ・   ・     ・   ・   ・     ・   ・   ・     ・   ・     ・   ・     ・   ・     ・   ・     ・   ・     ・   ・     ・   ・     ・   ・     ・   ・     ・   ・     ・   ・     ・   ・     ・   ・     ・   ・     ・   ・     ・   ・     ・   ・     ・   ・     ・   ・     ・   ・     ・   ・     ・   ・     ・   ・     ・   ・     ・   ・     ・   ・     ・   ・     ・   ・     ・   ・     ・   ・     ・   ・     ・   ・     ・   ・     ・   ・     ・   ・     ・   ・     ・   ・     ・   ・     ・   ・     ・   ・ <t< th=""></t<>                                                                                                    |
| ID登録の方法                                                                                                    | カレンダー設定の方法                                                                                                    |
| PUSH     IIIIIIIIIIIIIIIIIIIIIIIIIIIIIIIIIIII                                                                                                    | E 用 = 5     ●     2014     PUSH     1023     ●     1805     PUSH       ●     ●     ●     ●     ●     ●     ●     ●     ●       ●     ●     ●     ●     ●     ●     ●     ●     ●       ●     ●     ●     ●     ●     ●     ●     ●     ●       ●     ●     ●     ●     ●     ●     ●     ●       ●     ●     ●     ●     ●     ●     ●       ●     ●     ●     ●     ●     ●     ●       ●     ●     ●     ●     ●     ●     ●       ●     ●     ●     ●     ●     ●     ●       ●     ●     ●     ●     ●     ●     ●       ●     ●     ●     ●     ●     ●     ●       ●     ●     ●     ●     ●     ●     ●       ●     ●     ●     ●     ●     ●     ●       ●     ●     ●     ●     ●     ●     ●       ●     ●     ●     ●     ●     ●     ●       ●     ●     ●     ●     ●     ●                                                                                                    |
| 通信チャンネル設定の方法<br>*SRPC-Monitor 側の通信チャンネルグループを変更する前に、<br>SRPC 本体の通信チャンネルグループを設定してください。                                                                                                    | <ul> <li>▶ (1)</li> <li>▶ (1)</li> <li>▶ (1)</li> <li>▶ (1)</li> <li>▶ (1)</li> <li>▶ (2)</li> <li>▶ (2)</li>     &lt;</ul> |
| SRPC-System の通信チャンネルグループを設定                                                                                                    | カレンダー表示の方法                                                                                                    |
| E G = 5     PUSH     E G D I     PUSH     = G G G     +     E G G G     PUSH       • (b)     • (b)     <                                                                                                    | E 77 - 6     PUSH     E 77 - 6       • (1)     • (1)     • (1)       • (1)     • (1)     • (1)       • (1)     • (1)     • (1)       • (1)     • (1)     • (1)       • (1)     • (1)     • (1)       • (1)     • (1)     • (1)       • (1)     • (1)     • (1)       • (1)     • (1)     • (1)       • (1)     • (1)     • (1)       • (1)     • (1)     • (1)       • (1)     • (1)     • (1)       • (1)     • (1)     • (1)       • (1)     • (1)     • (1)       • (1)     • (1)     • (1)       • (1)     • (1)     • (1)       • (1)     • (1)     • (1)       • (1)     • (1)     • (1)       • (1)     • (1)     • (1)       • (1)     • (1)     • (1)       • (1)     • (1)     • (1)       • (1)     • (1)     • (1)       • (1)     • (1)     • (1)       • (1)     • (1)     • (1)       • (1)     • (1)     • (1)       • (1)     • (1)     • (1)       • (1)     • (1)     • (1)       • (1)     • (1)     • (1)       • (1)<                                                                                                    |
| SRPC-Monitor の通信チャンネルグループを設定                                                                                                    | 外部電源オンタイマー設定の方法(SRPC-SPS のみ)                                                                                                    |
| PUSH       CODI       PUSH         ・       ・       ・       ・       ・       ・       ・       ・       ・       ・       ・       ・       ・       ・       ・       ・       ・       ・       ・       ・       ・       ・       ・       ・       ・       ・       ・       ・       ・       ・       ・       ・       ・       ・       ・       ・       ・       ・       ・       ・       ・       ・       ・       ・       ・       ・       ・       ・       ・       ・       ・       ・       ・       ・       ・       ・       ・       ・       ・       ・       ・       ・       ・       ・       ・       ・       ・       ・       ・       ・       ・       ・       ・       ・       ・       ・       ・       ・       ・       ・       ・       ・       ・       ・       ・       ・       ・       ・       ・       ・       ・       ・       ・       ・       ・       ・       ・       ・       ・       ・       ・       ・       ・       ・       ・       ・       ・       ・       ・       ・       ・       ・       ・       ・                                                                                                    | E P B F     ●     ●     ●     ●     ●     ●     ●     ●     ●     ●     ●     ●     ●     ●     ●     ●     ●     ●     ●     ●     ●     ●     ●     ●     ●     ●     ●     ●     ●     ●     ●     ●     ●     ●     ●     ●     ●     ●     ●     ●     ●     ●     ●     ●     ●     ●     ●     ●     ●     ●     ●     ●     ●     ●     ●     ●     ●     ●     ●     ●     ●     ●     ●     ●     ●     ●     ●     ●     ●     ●     ●     ●     ●     ●     ●     ●     ●     ●     ●     ●     ●     ●     ●     ●     ●     ●     ●     ●     ●     ●     ●     ●     ●     ●     ●     ●     ●     ●     ●     ●     ●     ●     ●     ●     ●     ●     ●     ●     ●     ●     ●     ●     ●     ●     ●     ●     ●     ●     ●     ●     ●     ●     ●     ●     ●     ●     ●     ●     ●     ●     ●     ●     ●     ●                                                                                                    |
| PUSH PUSH                                                                                                    | * 前 2 桁~後 2 桁の間、外部電源がオンします。<br>例) 1800→18:00~23:59 の間オン。                                                                                                    |
| <ul> <li>F 5 E E</li> <li>● ●</li> <li>● ●</li></ul>                                                                                                    |                                                                                                    |
| モニタリング内容の選択<br>0…空(法電中でない)<br>1…通常(法電中でない)                                                                                                    |                                                                                                    |
| BBEE       PUSH       BEE       PUSH       Comparing the formula formula | い)<br>・・・<br>・・・<br>・・・<br>・・・<br>・・・<br>・・・<br>・・・<br>・                                                                                                    |
| UOLE CHOC OUEC SOLA SERE                                                                                                    | ごちちず         ののののです。         ののののです。         ののののです。         ののののです。         ののののです。         ののののです。         のののののです。         のののののです。         ののののののです。         ののののののののののののです。         のののののののののののののののののののののののののののののののののののの                                                                                                    |
|                                                                                                    |                                                                                                    |

(いずれも 40 以上推奨)

温度・湿度